# VORAUSGEFÜLLTE STEUERERKLÄRUNG I: BELEGABRUF BEANTRAGEN UND FREISCHALTEN

Das Finanzamt weiß eine Menge über Sie: Einen Teil dieser Informationen können Sie vom Finanzamts-Server herunterladen und direkt in Ihre Steuererklärung übernehmen. Ziel ist die "vorausgefüllte Steuererklärung" (VaSt). tax stellt einen komfortablen Assistenten bereit, der Sie bei der Datenübernahme Schritt für Schritt unterstützt. Um Missbrauch zu verhindern, muss der VaSt-Belegabruf zunächst beantragt und freigeschaltet werden: Wir zeigen, wie's geht.

Versicherungen, Geldinstitute, Arbeitgeber und Behörden sind verpflichtet, dem Finanzamt steuerlich bedeutsame Informationen über die Bürger zu melden:

- Arbeitgeber liefern elektronische Lohnsteuerbescheinigungen ihrer Belegschaften,
- Sozialversicherungsträger übermitteln Angaben über Beitragszahlungen zur Kranken-, Pflege- und Rentenversicherung,
- Arbeitsagenturen melden die Zahlung von Arbeitslosengeld und anderen Lohnersatzleistungen,
- Kreditinstitute und Versicherungen stellen Daten über staatlich geförderte Vorsorgeverträge zur Verfügung (z. B. Beiträge zur Rürup- und Riester-Rente) und
- Rentenversicherungen schicken Rentenbezugsmitteilungen.

Bei der Bearbeitung von Steuererklärungen vergleichen die Finanzbeamten die Angaben der Steuerpflichtigen mit den Informationen, die ihnen von Dritten gemeldet wurden. Da liegt der Gedanke nahe, die dem Finanzamt vorliegenden Zahlen von vornherein in die Steuererklärung zu übernehmen: Die vorausgefüllte Steuererklärung (VaSt) senkt den Erfassungsaufwand und mindert die Gefahr von Tippfehlern.

**Bitte beachten Sie:** Auch die per VaSt-"Belegabruf" übermittelten Daten können fehlerhaft sein. Als Steuerzahler werden Sie dadurch aber immerhin auf Abweichungen aufmerksam! Angenommen, die Angaben auf Ihrer Lohnsteuerbescheinigung stimmen nicht mit den vom Arbeitgeber übermittelten Daten überein. Dann können Sie diese Differenz korrigieren – und zwar noch bevor der Steuerbescheid erlassen wird. Am besten machen Sie das Finanzamt ausdrücklich auf die Abweichung aufmerksam: Der Sachbearbeiter kann die Fehlerquelle dann gezielt ausfindig machen.

## VaSt-Assistent: Schritt für Schritt zum Belegabruf

Bei der Einrichtung des Belegabrufs unterstützt Sie im Programm ein Assistent. Und so geht's:

1. Über den Eintrag "Start" in der Themenleiste finden Sie die Schaltfläche "Belege vom Finanzamt abrufen":

|                                                                                                    | tax 2016 Professional                          |                              |                                                                       |                                                                                           |                                                        |                       |                                                       |                                                    |                   |                    |  |
|----------------------------------------------------------------------------------------------------|------------------------------------------------|------------------------------|-----------------------------------------------------------------------|-------------------------------------------------------------------------------------------|--------------------------------------------------------|-----------------------|-------------------------------------------------------|----------------------------------------------------|-------------------|--------------------|--|
| <u>D</u> atei <u>A</u> usgabe I                                                                                                    | EL <u>S</u> TER <u>E</u> xtras A <u>n</u> sich | t <u>O</u> nline <u>H</u> il | fe                                                                    |                                                                                           |                                                        |                       |                                                       |                                                    |                   |                    |  |
| tax2016                                                                                                    | Programmauswahl                                | Speichern                    | Prüfen                                                                | Senden / Drucken                                                                          | Vordrucke                                              | =%<br>Berechnung      | Musterschreiben                                       | Rechner                                            | Tipps             | 🔊<br>Lotse         |  |
| Sector Consustence of the steme of the steme |                                                |                              |                                                                       | Start: Ihre nächsten Schritte                                                             |                                                        |                       |                                                       |                                                    |                   |                    |  |
| Themen auswählen  Bearbeitung starten  tax-Lotse starten                                                                                                    |                                                |                              | Belege vom Finanzamt abrufen<br>Vorausgefüllte Steuererklärung (VaSt) |                                                                                           |                                                        |                       |                                                       |                                                    | Î                 |                    |  |
| Arbeitnehmer                                                                                                    | sitnehmer                                      |                              |                                                                       | Themen auswählen<br>Wählen Sie aus, welche Themen Sie für Ihre Steuererklärung benötigen. |                                                        |                       |                                                       |                                                    |                   |                    |  |
| Kapitalerträge<br>Gewinneinkünfte<br>Immobilien                                                                                                    |                                                |                              |                                                                       | <b>Bearbeitu</b><br>Erfassen Sie Ihre<br>Themenübersich                                   | <b>ing starten</b><br>Daten. Mit de<br>It behalten Sie | er<br>alles im Blick. | Durch (<br>lassen)<br>Sie werden Sc<br>Steuererklärur | <b>den tax-Lo</b><br>hritt für Schr<br>ng geführt. | <b>tsen füh</b> i | <b>ren</b><br>Ihre |  |

2. Wir gehen davon aus, dass Sie den Belegabruf noch nicht eingerichtet haben. Beantworten Sie daher die Frage "Haben Sie den Belegabruf bereits beantragt und eingerichtet?" mit *Nein*:

| 🟜 Vorausgefüllte Steuererklärung: Belege vom Finanzamt abrufen                                                                                                    |                                                                                                    |                                  | ×                  |
|----------------------------------------------------------------------------------------------------|----------------------------------------------------------------------------------------------------|----------------------------------|--------------------|
| Anmelden<br>Belegabruf einrichten                                                                                                    |                                                                                                    | 1                                | Anmelden           |
| Haben Sie den Belegabruf bereits beantragt und einger                                                                                                    | ichtet? O Ja                                                                                                    | Nein                             | Personen auswählen |
| Belegabruf beantragen                                                                                                    | ß                                                                                                    |                                  | Belege zuordnen    |
| Das Finanzamt bietet die Möglichkeit der "Vorausgefüll<br>Daten und Belege, die dem Finanzamt bereits vorliegen<br>Ihre Steuererklärung übernehmen.<br>Um dieses Angebot zu nutzen, müssen Sie sich beim El<br>eine Genehmigung beantragen, deren Daten Sie abrufe<br>Ist alles vorbereitet? Dann kann's losgehen: Zertifikat a<br>Belegabruf e | en Steuererklärung" (VaSt). Damit könne<br>wie z.B. die Lohnsteuerbescheinigung, e<br>iterOnline-Portal anmelden und für alle I<br>n möchten.<br>Iswählen, PIN und Abrufcode eingeben.<br>nrichten | en Sie<br>einfach in<br>Personen |                    |
| Hilfe                                                                                                    | Abbrechen                                                                                                    | Weiter                           |                    |

- **3.** Durch einen Klick auf die Schaltfläche "Belegabruf einrichten" starten Sie den Assistenten.
- 4. Falls noch nicht geschehen müssen Sie im nächsten Schritt dem Programm mitteilen, wo es Ihr Signatur-Zertifikat findet. Dazu klicken Sie auf die Schaltfläche "Zertifikat hinzufügen" und erfassen dann über "Neu" die Daten zu Ihrem Zertifikat:

| Belegabruf einrichten                                                                                                    |                                   | $\times$ |
|----------------------------------------------------------------------------------------------------|-----------------------------------|----------|
| ELSTER-Anmeldung mit Ihrem Signatur-Zertifikat                                                                                             |                                   |          |
| Zur Nutzung der vorausgefüllten Steuererklärung benötigen Sie ein Software-Zertifikat<br>oder einen ELSTER-Stick oder eine Signatur-Karte. |                                   |          |
| Bitte wählen Sie Ihr Signatur-Zertifikat aus.                                                                                              |                                   |          |
|                                                                                                    |                                   |          |
| ►► Ihre Anmeldedaten                                                                                                    |                                   |          |
| Zertifikat Zertifikat hinzufügen                                                                                                    |                                   |          |
| <u>N</u> 44                                                                                                    | <u>eues Zertifikat beantragen</u> |          |
|                                                                                                    |                                   |          |
|                                                                                                    |                                   |          |
|                                                                                                    |                                   |          |
|                                                                                                    |                                   |          |
|                                                                                                    |                                   |          |
| Schließen                                                                                                    | Starten                           |          |

**5.** Per Mausklick auf "Starten" stellen Sie die Verbindung zum Finanzamtsserver her. Nachdem Sie die zu Ihrem Elster-Zertifikat gehörende PIN eingegeben und auf "OK" geklickt haben…

| S ELSTER-Belegabruf  |                                                                       | × |
|----------------------|-----------------------------------------------------------------------|---|
| Ihre Berechtigung    | en für den Belegabruf werden heruntergeladen.                         |   |
|                      |                                                                       |   |
| ? Signatur-Zertifika | t: Software-Zertifikat (C:\\Documents\PeterMustermann.pfx) Bearbeiten |   |
| ? PIN:               | •••••                                                                 |   |
|                      |                                                                       |   |
|                      | OK Abbrechen                                                          |   |

...landen Sie im Einrichtungs-Dialog für den ELSTER-Belegabruf: Hier können Sie...

- den Abrufcode für Ihre eigenen Belege beantragen,
- den Belegabruf für Familienmitglieder beantragen sowie
- den Belegabruf für Belege von Familienmitgliedern freischalten:

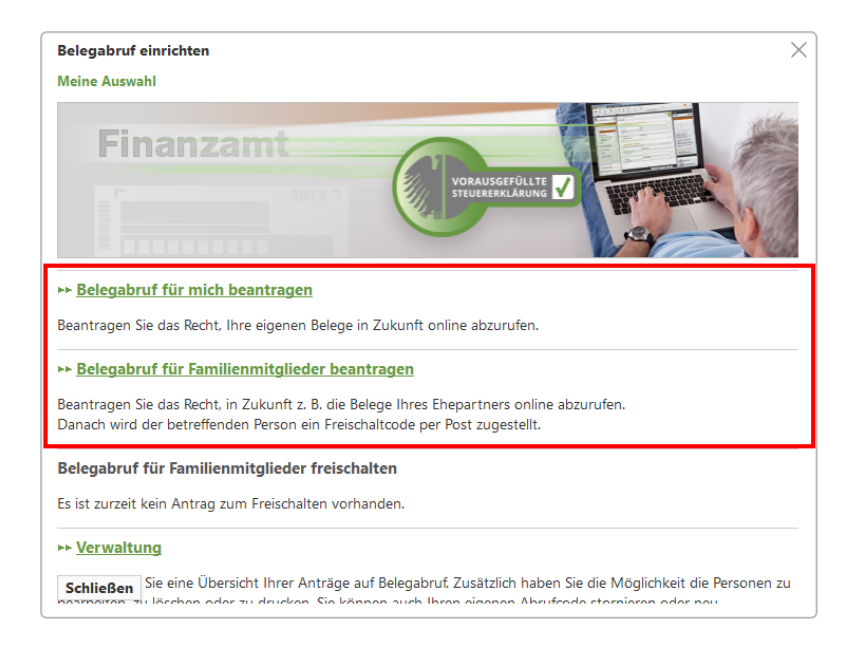

Über den Link "Verwaltung" rufen Sie bei Bedarf eine Übersicht über bereits erfolgte Anträge auf Belegabruf ab.

### 6. Belegabruf für mich beantragen (Abrufcode)

Wenn Sie noch keinen eigenen Abrufcode besitzen, klicken Sie auf "Belegabruf für mich beantragen". Im folgenden Dialogfenster tragen Sie zur Identifikation Ihren Namen ein:

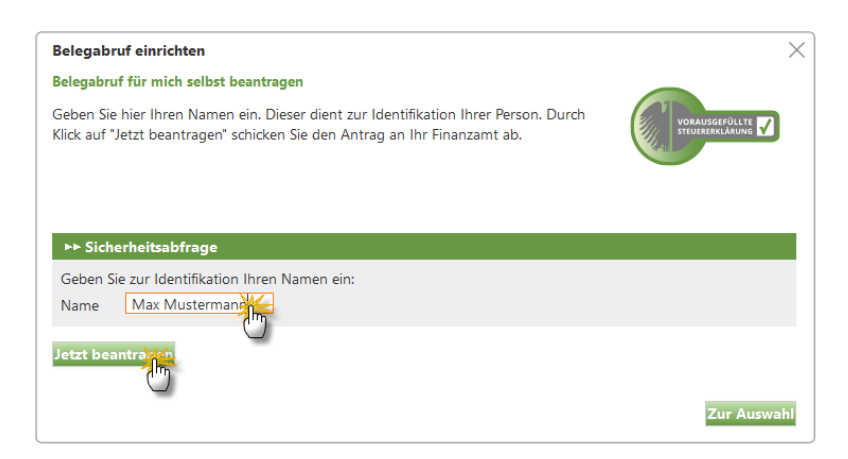

Per Mausklick auf "Jetzt beantragen" übermitteln Sie Ihren Antrag an den Finanzamts-Server. Daraufhin bekommen Sie eine Bestätigung, dass Ihnen der Beleg-Abrufcode in den nächsten Tagen per Post zugeschickt wird.

#### 7. Belegabruf für Familienmitglieder beantragen (Freischaltcode)

Bei Bedarf können Sie an dieser Stelle auch gleich den Belegabruf für Familienmitglieder aktivieren:

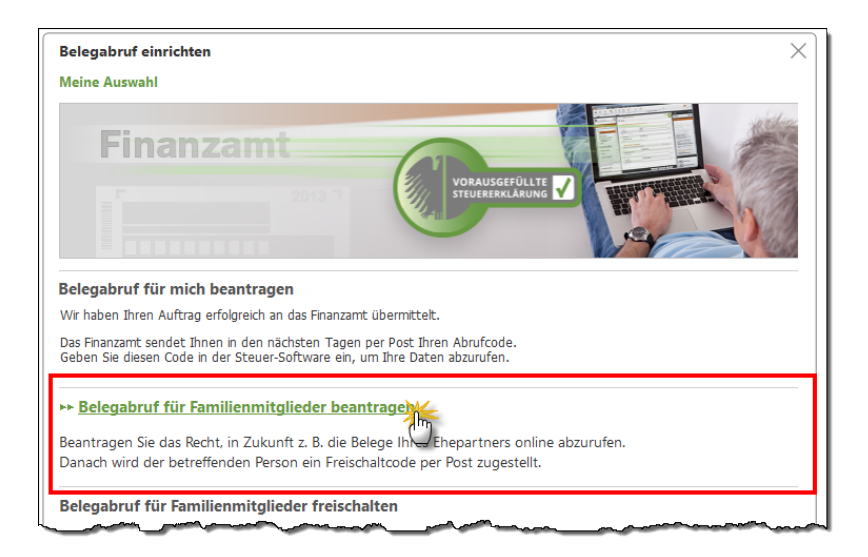

Wenn Sie zum Beispiel die Steuererklärungen für Ehepartner, Eltern oder Kinder erledigen sollen, können Sie auch deren Belegdaten vom Finanzamts-Server herunterladen. Um Missbrauch zu verhindern, ist dafür aber ein **separater Freischaltcode** erforderlich, den Sie per Mausklick auf die Schaltfläche "Belegabruf für Familienmitglieder beantragen" anfordern.

Dazu geben Sie im folgenden Dialogfenster Name, Geburtsdatum und Steuer-Identifikationsnummer der anderen Person ein und klicken auf "Hinzufügen". Falls Sie den Belegabruf für mehrere Personen beantragen wollen, wiederholen Sie diese Eingaben und klicken anschließend auf "Jetzt beantragen":

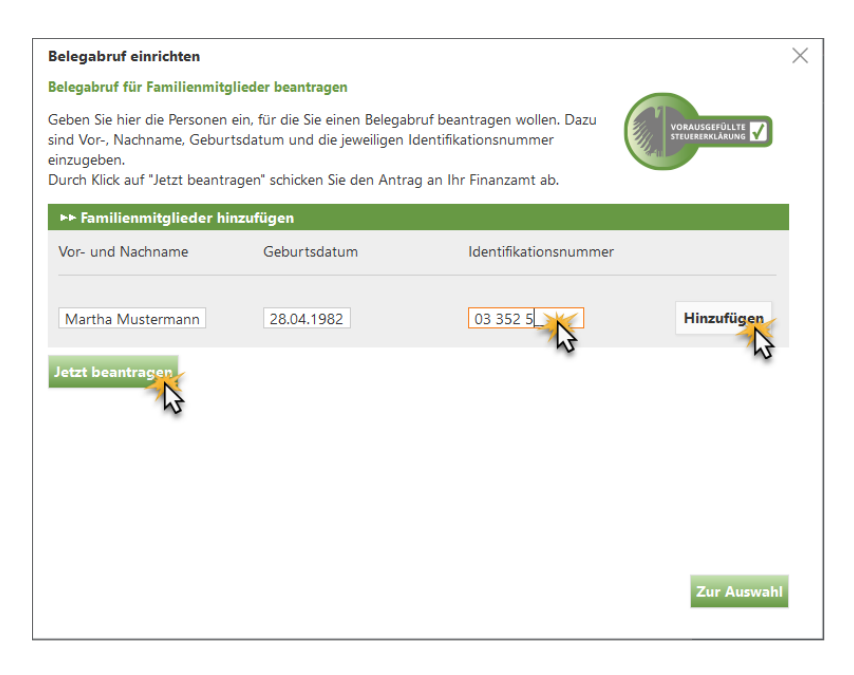

Nun bekommen Sie den Hinweis, dass der Freischaltcode innerhalb der nächsten Tage per Post an die betreffende(n) Person(en) geschickt wird.

**Bitte beachten Sie:** Der Belegabruf für Angehörige ist nur möglich, wenn Ihnen der Brief mit dem Freischaltcode ausgehändigt wird oder die andere Person den Abruf über ihr eigenes ElsterOnline-Konto freischaltet.

### 8. Belegabruf freischalten

Nachdem Sie Ihren Abrufcode (sowie eventuelle Freischaltcodes für Angehörige) beantragt haben, kehren Sie per Mausklick auf "Zur Auswahl" zurück. An dieser Stelle können Sie dann später auch den "Belegabruf für Familienmitglieder per Code freischalten":

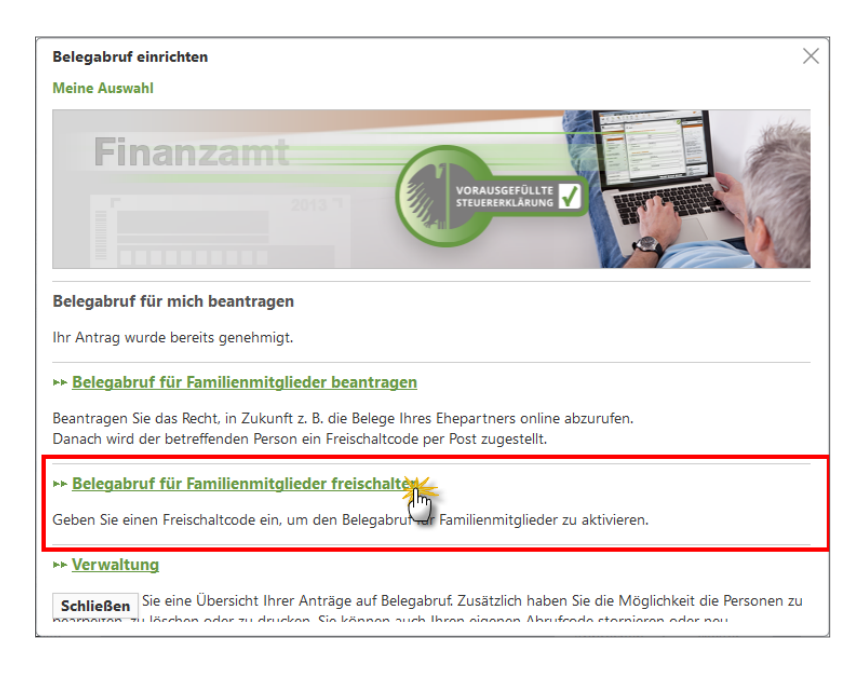

Sobald Ihnen Ihr Angehöriger den Freischaltcode ausgehändigt hat, klicken Sie im Fenster "Meine Auswahl" auf...

- "Belegabruf für Familienmitglieder freischalten",
- tragen den Freischaltcode ein und
- klicken auf die Schaltfläche "Jetzt freischalten":

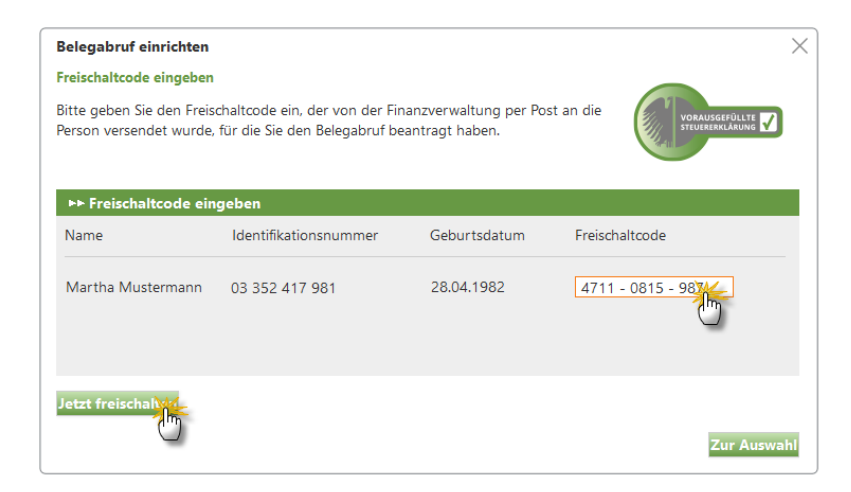

Nachdem Sie die erforderlichen Eingaben gemacht haben, verlassen Sie den Einrichtungsdialog für den Belegabruf per Mausklick auf "Schließen". Damit kehren Sie zum ersten Schritt des Belegabruf-Assistenten zurück.

**Fortsetzung folgt:** Die einzelnen Schritte des **VaSt-Belegabrufs** und der anschließenden Datenbearbeitung entnehmen Sie dem Software-Workshop "Vorausgefüllte Steuererklärung – Belegabruf starten und Daten bearbeiten". Sie finden das PDF-Dokument, in dem Sie die Suchen-Funktion aufrufen und nach "Belegabruf starten" suchen. In der Trefferliste erscheint dann unter der Überschrift "Workshops" eine Schaltfläche zum Aufruf der PDF-Datei:

| tax                                                                                         | 2016 Professional                                            |                       |             |               | - 🗆 ×                    |
|---------------------------------------------------------------------------------------------|--------------------------------------------------------------|-----------------------|-------------|---------------|--------------------------|
| fen Senden / Drucken Vordrucke                                                              | erechnung Musterschreiber                                    | Rechner Tipps         | رگ<br>Lotse |               | Lesezeichen Suchen Hilfe |
| Start: Ihre nächsten Sc                                                                     | elegabruf starten                                            |                       |             |               | ×<br>× Suchen            |
| Belege vom Finanzamt<br>Vorausgefüllte Steuererkläru                                        | Alle (3)                                                     | Eingabemasken (1)     |             | Workshops (1) | Hilfe (1)                |
| Themen auswählen<br>Wählen Sie aus, welche Then                                             | Eingabemasken<br>Vorausgefüllte Steuererklärung<br>Start     |                       |             |               | >                        |
| Bearbeitung starter<br>Erfassen Sie Ihre Daten. Mit<br>Themenübersicht behalten S<br>Blick. | Workshops<br>Vorausgefüllte Steuererklärung -                | Belegabruf starten ur | id Daten    | bearbeiten    | >                        |
| Steuererklärung abget<br>Alle Angaben gemacht? Send<br>aus.                                 | Steuer-Spar-Magazin<br>Spar-Magazin<br>Die Programmbedienung |                       |             |               | >                        |
| Steuerbescheid prüfen<br>Haben Sie schon Nachricht vom Fi<br>Steuerbescheids ab.            | inanzamt bekommen? Rufen Sie hie                             | r die Daten des       |             |               |                          |